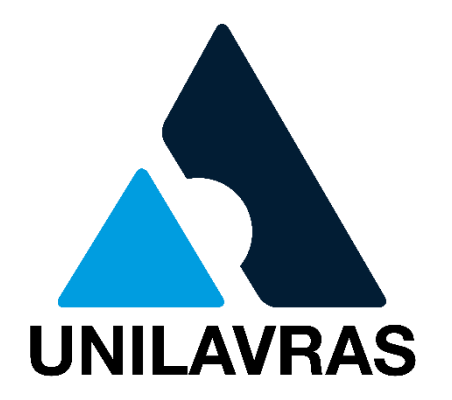

## MANUAL OUVIDORIA - SOLICITANTE

## No site do UNILAVRAS, acesse a área SETORES e escolha a opção COMPLIANCE/OUVIDORIA.

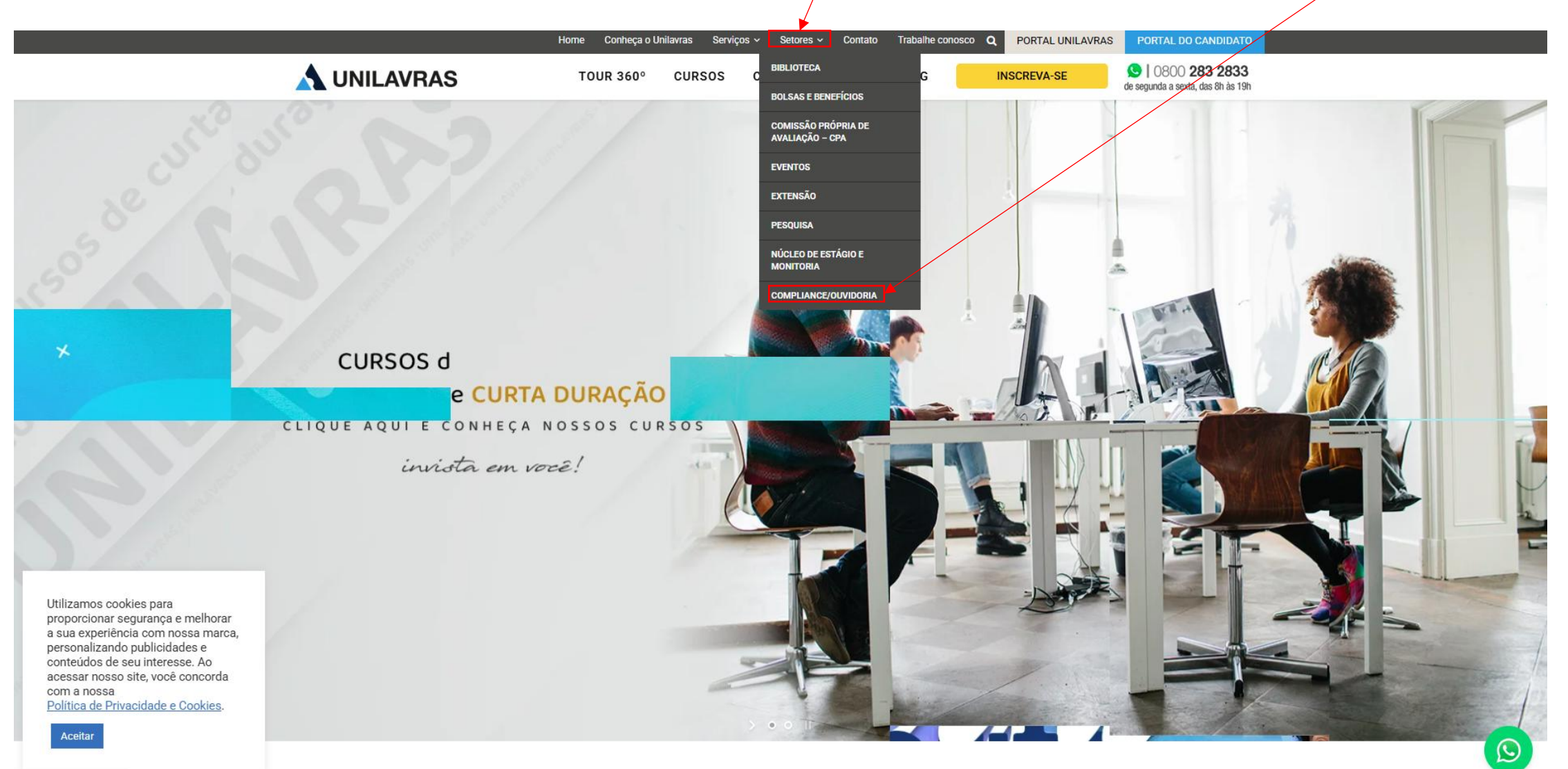

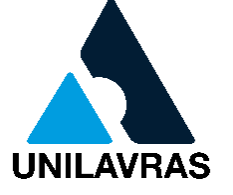

## Acesse a área OUVIDORIA e abra o FORMULÁRIO DA OUVIDORIA.

|                                                                                                    | Home Conheça o Unilavras Serviços - Setores - Contato Trabalhe conosco Q PORTAL UNILAVRAS PORTAL DO CANDIDATO                                                                                                    |  |  |  |
|----------------------------------------------------------------------------------------------------|----------------------------------------------------------------------------------------------------|--|--|--|
| \Lambda UNILAVRAS                                                                                                    | TOUR 360° CURSOS COMO INGRESSAR BLOG INSCREVA-SE Solution (1990) (1990) |  |  |  |
| APRESENTAÇÃO                                                                                                    | OBJETIVO<br>A Ouvidoria tem a finalidade de empreender ações na defesa dos direitos indivíduais e coletivos da comunidade, e de                                                                                                    |  |  |  |
| PROGRAMA DE COMPLIANCE                                                                                                    | contribuir com o aperfeiçoamento das atividades institucionais destinadas a atender aos segmentos da sociedade civil e<br>aos seus diversos setores.<br>Constitui-se como um instrumento para a permanente melhoria dos serviços prestados favorecendo mudanças e ajustes<br>nas atividades e processos em todo o UNILAVRAS, em sintonia com as demandas da sociedade, na busca pela gualidade.                                                                                                    |  |  |  |
| CÓDIGO DE CONDUTA                                                                                                    |                                                                                                    |  |  |  |
| DIVERSIDADE E INCLUSÃO - D&I                                                                                                    | transparência e cidadania.                                                                                                    |  |  |  |
| POLÍTICA DE PRIVACIDADE                                                                                                    | A Ouvidoria está à disposição para atender qualquer demanda relativa às Unidades de Negócio da Fundação Educacional<br>de Lavras – <b>Centro Universitário de Lavras (Unilavras) e Colégio Universitário Professor Canísio Ignácio Lunkes (Colégio<br/>Unilavras)</b> – que porventura não puderam ser resolvidas diretamente com os responsáveis. Caso não consiga resolver<br>sua situação estaremos à disposição para atendê-lo.<br><b>PRINCÍPIOS E FUNÇÃO</b><br>A Ouvidoria tem a função de intermediar conflitos reais e potenciais entre a instituição e os cidadãos – cliente interno e<br>externo – através de uma postura ética e sigulosa com as informações, fatos e documentos relativos aos clientes e à                                                                                                    |  |  |  |
| CANAL DE CONFORMIDADE                                                                                                    |                                                                                                    |  |  |  |
| OUVIDORIA                                                                                                    |                                                                                                    |  |  |  |
| TRANSPARÊNCIA SALARIAL                                                                                                    |                                                                                                    |  |  |  |
|                                                                                                    |                                                                                                    |  |  |  |
|                                                                                                    | instituição.                                                                                                    |  |  |  |
| E um espaço onde os clientes podem fazer reclamações, sugestões de meinoria, elogios.<br>Ela trata as questões que não foram solucionadas diretamente pelos diversos setores Institucionais, como po                   |                                                                                                    |  |  |  |
| Secretaria Acadêmica, Professores, Coordenações de Cursos, Gestores Financeiros ou Administrativos.<br>A Ouvidoria busca dar transparência aos procedimentos institucionais, agilizar os atendimentos às demandas, tra |                                                                                                    |  |  |  |
|                                                                                                    |                                                                                                    |  |  |  |
| se compromete com a transparência administrativa, com a eficiência e com a ética.                                                                                                    |                                                                                                    |  |  |  |
|                                                                                                    |                                                                                                    |  |  |  |
|                                                                                                    | ATENDIMENTO<br>Encominha que manifestação através de formulário disponibilizado abeixo                                                                                                    |  |  |  |
|                                                                                                    |                                                                                                    |  |  |  |
|                                                                                                    | FORMULÁRIO DA<br>OUVIDORIA                                                                                                    |  |  |  |

Após o recebimento de qualquer demanda, a mesma será acompanhada pelo ouvidor até o seu registro final. Entretanto, para que possa ter uma resposta com a solução da questão que foi apresentada, é importante se identificar preenchendo os campos apresentados no formulário.

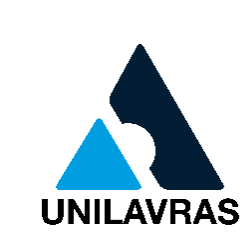

Após acessar o formulário, preencha todos os campos solicitados com atenção. Caso a demanda **não seja sigilosa**, o preenchimento do **nome completo** e do **endereço** deverá ser registrados.

|                                                                                                    | OUVIDORIA                                                                                                    | 5. Nome                     |         |
|----------------------------------------------------------------------------------------------------|----------------------------------------------------------------------------------------------------|-----------------------------|---------|
|                                                                                                    |                                                                                                    | Insira sua resposta         |         |
|                                                                                                    |                                                                                                    |                             |         |
| UNILAVRAS                                                                                                    | MANIFESTE SUA DEMANDA                                                                                                    | 6. Endereço                 |         |
| AVISO:                                                                                                    |                                                                                                    | insira sua resposta         |         |
| A solicitação de Sigilo garante a você que todas as informações apresentadas serão tratadas, em todo o processo, no mais absoluto sigilo em cumprimento ao disposto<br>no Art. 6º do Regimento da Ouvidoria do UNILAVRAS. Em nenhum momento você será identificado junto aos setores institucionais. O preenchimento do campo nome. |                                                                                                    |                             |         |
| telefone e e-mail visa garantir<br>utilizadas estas informações n                                                                                                    | a você uma resposta à questões apresentadas à Ouvidoria e um melhor acompanhamento do processo. Em hipótese alguma serão<br>a análise da demanda. |                             |         |
|                                                                                                    |                                                                                                    |                             |         |
| * Obrigatória                                                                                                    |                                                                                                    | 7. N°                       |         |
| 1. Você é: *                                                                                                    |                                                                                                    | O valor deve ser um número  |         |
| O Professor                                                                                                    |                                                                                                    |                             |         |
| O Técnico Administrativo                                                                                                    |                                                                                                    | 8. Bairro                   |         |
| Aluno                                                                                                    |                                                                                                    | Insira sua resposta         |         |
| Externo                                                                                                    |                                                                                                    |                             |         |
| 0                                                                                                    |                                                                                                    | 9. Cidada                   |         |
|                                                                                                    |                                                                                                    | 5. Clude                    |         |
| 2. Qual o seu curso? *                                                                                                    |                                                                                                    | insira sua resposta         |         |
| Insira sua resposta                                                                                                    |                                                                                                    |                             |         |
|                                                                                                    |                                                                                                    | 10. CEP                     |         |
| <ol> <li>E-mail *<br/>Sua resposta será enviada por</li> </ol>                                                                                                    | or e-mail. preencha com um e-mail válido                                                                                                    | O valor deve ser um número  |         |
| Insira sua resposta                                                                                                    |                                                                                                    |                             |         |
| nana saa resposta                                                                                                    |                                                                                                    | 11. Estado                  |         |
|                                                                                                    |                                                                                                    | Selecionar sua resposta 🗸 🗸 |         |
| 4. Sua demanda é sigilosa?                                                                                                    | (*<br>                                                                                                    |                             |         |
| Sim                                                                                                    |                                                                                                    |                             | UNILAVF |

Caso a demanda seja **sigilosa**, o solicitante poderá avançar diretamente para o preenchimento das **informações da solicitação**. Nessa etapa, será necessário indicar o **setor ao qual a mensagem se destina**, o **objetivo da solicitação** e descrever, com o máximo de detalhes possível, a sua **mensagem**. Após o preenchimento, clique em **"Enviar"**. A demanda será analisada pela instituição e o retorno será encaminhado para o **e-mail informado** no início do formulário. Importante destacar que **e-mail fake** não nos permite a análise de forma a atender a demanda.

| OUVIDORIA                                                                                                    | OUVIDORIA                                                                                      |
|----------------------------------------------------------------------------------------------------|------------------------------------------------------------------------------------------------|
|                                                                                                    | MANIFESTE SUA DEMANDA                                                                          |
| MANIFESTE SUA DEMANDA                                                                                                    |                                                                                                |
|                                                                                                    | * Obrigatória                                                                                  |
| A solicitação de siglio garante a voce que todas as informações apresentadas serao tratadas, em todo o processo, no mais absoluto siglio em cumprimento ao disposito<br>no Art. 6º do Regimento da Ouvidoria do UNILAVRAS. Em nenhum momento você será identificado junto aos setores institucionais. O preenchimento do campo nome,<br>telefone e e-mail visa garantir a você uma resposta à guestões apresentadas à Ouvidoria e um melhor acompanhamento do processo. Em hipótese alguma serão | Informações sobre a demanda                                                                    |
| utilizadas estas informações na análise da demanda.                                                                                                    | Se desejar, você pode encaminhar anexos para o e-mail: " <u>ouvidoria@unilavras.edu.br</u> "   |
| * Obrigatória                                                                                                    | 5. Sobre qual setor deseja falar? *                                                            |
| 1. Você é: *                                                                                                    | Insira sua resposta                                                                            |
| O Professor                                                                                                    |                                                                                                |
| O Técnico Administrativo                                                                                                    |                                                                                                |
| Aluno                                                                                                    | 6. Objetivo *                                                                                  |
| O Externo                                                                                                    | O Elogio                                                                                       |
| 2. Qual o seu curso? *                                                                                                    | 🔿 Reclamação                                                                                   |
| Insira sua resposta                                                                                                    | O Dúvida                                                                                       |
|                                                                                                    | 🔘 Sugestão                                                                                     |
| 3. E-mail *<br>Sua resposta será enviada por e-mail, preencha com um e-mail válido                                                                                                    |                                                                                                |
| Insira sua resposta                                                                                                    | 7. Mensagem (descreva sua denúncia, apresentando os fatos, setores e/ou pessoas envolvidas): * |
| 4. Sua demanda é sigilosa? *                                                                                                    | Insira sua resposta                                                                            |
| Sim                                                                                                    |                                                                                                |
| ⊖ Não                                                                                                    |                                                                                                |
| Avançar                                                                                                    | Voltar                                                                                         |